## Updates – NAIC Account Manager

 Navigate to the NAIC Account Manager Website via <u>http://www.naic.org/</u>
In the Products area on the Main page click on "Account Manager

3) Click "Log In" and enter the provided user id and password.